# Purchase Requisitions, Reimbursements, and School Trips

# **Policies**

HCS Request System Hapeville Charter Schools

# Check Request – HCS Policy

Page 56 of the HCS Employee Handbook.

## **Check Request**

The HCS Business Office schedules checks to be written twice a month. Depending on holidays and weekends the Business Office will write checks on the  $5^{th}$  and  $20^{th}$  of each month.

Checks to be written on dates other than the designated dates (5<sup>th</sup> and 20<sup>th</sup> of each month) must be approved by the school President.

Before a check can be written and released the following must be received by the school Business Office via email, fax or through interoffice mail:

1. An Online Purchase Requisition completed and approved by the school Principal, President.

2. A completed Federal W-9 form for all vendors must be on file in the Business Offce before a check is released. Please contact the Business Office and see if a W-9 is needed or not.

Invoice from the vendor that matches the Purchase Requisition and W-9.

# **Purchase Request Policy**

# Page 68 of the Employee Handbook

### Purchase Requisitions and Expense Reimbursements

Approved by the HCS Board of Directors March 2014

The process for an employee to request a purchase (or purchases) is as follows:

- 1) Complete the Online Purchase Requisition process.
  - a. Contact the Business Office for instructions for the Online Purchase Requisition Process.
  - b. Documentation such as Quotes, Order Forms, etc. must be attached with all Purchase Reguisitions.
- 2) Submit the completed Purchase Requisition Process
- 3) The Purchase Requisition will go through the following steps
  - a. >Business Office to ensure funds are available for the purchase
  - b. >School Principal to approve purchase
  - c. >School President to approve Purchase
    - i. If approved >sent to the Business Office to be purchased

ii. If Not Approved >the requestor will be informed that the purchase requisition was not approved.

This process has been implemented in order to provide timely service to employees, and to ensure that (a) HCS has the time to research comparable pricing and (b) HCS, a "section 501(c)(3)" tax exempt corporation, is not invoiced with sales tax added. In addition, this process has been implemented to comply with the yearly financial audit requirements.

If you purchase item(s) with your personal funds (without the use of a Purchase Requisition), HCS will reimburse you for reasonable pre-approved expenses ONLY with the submittal of an online Purchase Requisition. Original receipts must be submitted with the online Purchase Requisition. Once the online Purchase Requisition for reimbursement is submitted it will follow the same process as above.

# Reimbursement (Mileage) Request Policy

 Pages 18-25 and 68 for Mileage and Travel Reimbursements and 68 for nontravel reimbursements

Note: No reimbursement will be paid after thirty (30) days from the date of a purchase. Sales tax will not be reimbursed by HCS for any purchases made with your personal funds, personal credit cards, etc. All vendor sales receipts submitted must be <u>itemized</u> with the product description(s) for reimbursement. Non itemized receipts will not be approved for reimbursement.

# **Travel Reimbursement Policy**

Page 18-25 of the Employee Handbook

## Employee Travel Policy

It is the intention of Georgia Magnet/Charter Schools Foundation, Corp. to reimburse employees for travel and related expenses incurred on behalf of the school and arising out of the individual's employment by the district. Normal daily commuting costs are not reimbursable.

# **School Trips**

# Page 25 and 77 of the Employee Handbook

### Field Trips / School Sponsored Trips

Approved by the HCS Board of Directors April 2014

All employees who want to sponsor a school trip for academics, athletics, and student activities will complete the Online School Trip Request Form. A link for online request form is found on the school intranet. Contact the School Trip Coordinator with any questions regarding the Online School Trip Request Form at SchoolTrips@hapevillecharter.org.

The Online School Trip Request Form must be completed to ensure a reasonable timeframe for but not limited to accurate money collection, booking of hotel and transportation accommodations, and the collection of parent/guardian permission forms.

#### Trip Sponsor

The employee who completes the online request form is the trip sponsor. The trip sponsor will determine the destination(s), date(s), and time(s) for any and all trips he or she want to sponsor. The trip sponsor will complete the online request form.

#### School Trip Coordinator

The School Trip Coordinator will review the request form to ensure all necessary information is provided, obtain transportation and meal costs, and provide a costper-student amount to the trip sponsor, bursar, school principal and school president.

#### **Approval**

Once all the information is entered into the request form, it will be sent to the school principal and president for approval. When the principal and president make their decision, a message will be sent to the trip sponsor, school trip coordinator, and bursar.

5. Coordinate any field trip planning with your Principal. Field trips should be planned as far in advance as possible to facilitate food service, budgeting and substitute teacher scheduling.

# **HCS Request System – Log Into SharePoint**

### **Signing Into SharePoint**

HCS uses Microsoft SharePoint through Office 365. HCS' IT department will provide access to all teachers to Office 365. After completing the access form, the Business Office will connect your Office 365 profile to SharePoint. The Business Office will email when you have access to SharePoint, and you are able to enter requests.

### Resolution for Office 365/SharePoint Login Issues (PLEASE READ)

You will receive two Office 365 login credentials.

- The first is from Hapeville Charter Schools
  - Your credentials will have the **@hvcharter.org** domain to log in
- The second is from Fulton County Schools which also uses Office 365
  - Your credentials for FCS will have **@fultonschools.org** domain to log in.

| Office 365 Account Holder | Office 365 Domain  |
|---------------------------|--------------------|
| Hapeville Charter Schools | @hvcharter.org     |
| Fulton County Schools     | @fultonschools.org |

There are two solutions for you to use both log in credentials

- You can use the same web browser, but you will have to ensure that you are logged into the correct domain when you trying to access Hapeville Charter (@hvcharter.org) and Fulton County Schools (@fultonschools.org).
  - $\circ$  This means you might have to log out completely from one domain before logging into the other.
- The other solution is to use two different web browsers. You should use your default web browser for the Office 365 domain you use most often, and use a second web browser when you need to log into the other Office 365 domain.
  - o Example
  - If you primarily use Chrome as your web browser, you should use Chrome to log into the Office 365 domain you use more often
  - Then you should use a different web browser like Firefox, Microsoft Edge, or Safari (if you're on a mac) to log into the Office 365 domain you don't use as often

### Sign into SharePoint

- Use this link: <u>https://hapevillecharterschools.sharepoint.com/sites/BusinessOfficeRequests</u>
- Make sure you are signed in with your [name]@hvcharter.org log in and not your @fultonschools.org login
- Input your username
  - Your username will be the same as the first part of your Hapeville Charter email.
    - Typically First Initial + Last Name.
  - Use the domain @hvcharter.org (NOT @hapevillecharter.org).
  - Example John Doe will be jdoe@hvcharter.org
- Enter the initial password the Business Office sends you.
  - On your first login you will be required to change the password.

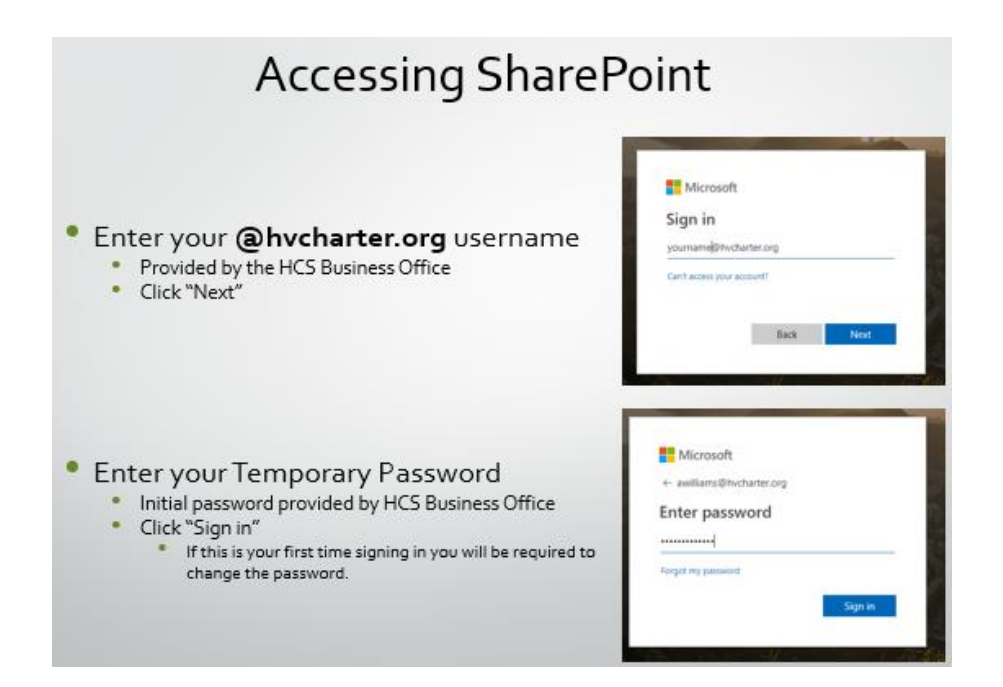

• When you successfully sign in you will see the "Business Office Request" main page

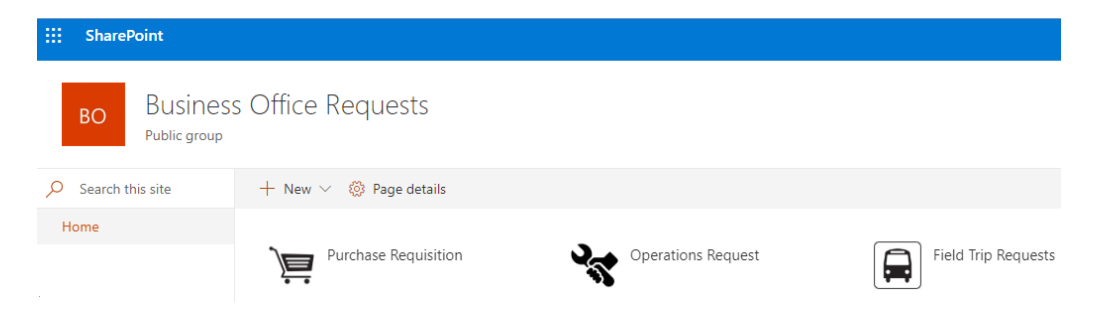

# **HCS Request System**

# Entering a Purchase Requisition (not for reimbursements)

You now have access to SharePoint and have successfully signed into the system. You are now able to enter a Purchase Requisition.

### What is a Purchase Requisition?

A PR is an official request an employee makes to have products or services purchased for their company. At HCS, employees use the SharePoint Request System to enter PR's into the system which must follow an approval process.

A PR is used to request:

- **<u>Purchases</u>**: Supplies and services for instruction, athletics, extracurriculars, and technology.
- Reimbursements: Mostly for mileage and travel. Rare circumstances supply purchases.

### What is a Purchase Order?

A PO is an official order from a buyer (HCS) to a seller. At HCS, a Purchase Order is created after the Purchase Requisition has been corrected.

### Things to know about the Request System

Each section you will need to enter necessary information. Below each section you will see a set of yellow lines informing you what needs to be entered. As you satisfy each input the yellow lines will disappear. Once you complete all inputs and all the yellow lines have disappeared, the "button" for the next section will appear, and you can move forward with the request.

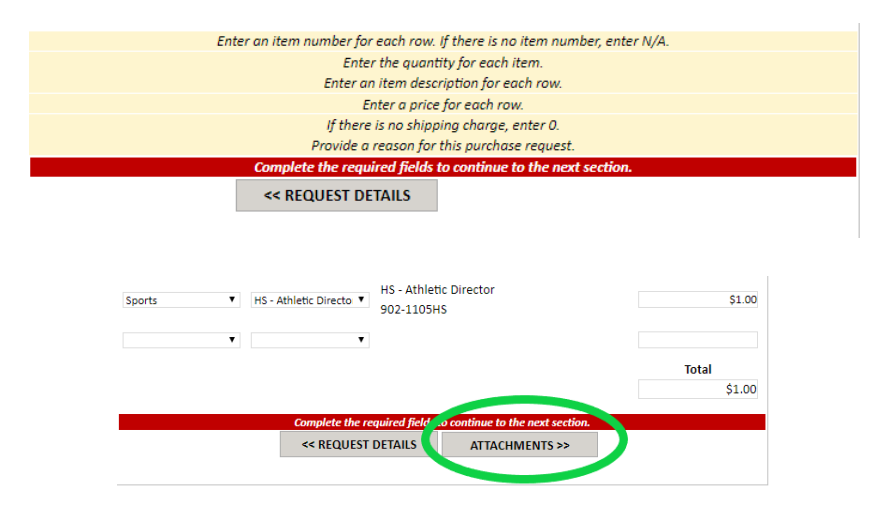

### Before you start you will need

- The seller's information
- Documents to support the item descriptions and prices typically a Quote or copy of an Online Shopping Cart

### Step 1: Sign into the Request System

- <a href="https://hapevillecharterschools.sharepoint.com/sites/BusinessOfficeRequests">https://hapevillecharterschools.sharepoint.com/sites/BusinessOfficeRequests</a>
- Make sure you are signed in with your [name]@hvcharter.org log in and not your @fultonschools.org login

### Step 2: Select the Purchase Requisition Option

| SharePoint                 |                            |                    |                     |
|----------------------------|----------------------------|--------------------|---------------------|
| BO Busines<br>Public group | s Office Requests          |                    |                     |
| ✓ Search this site         | + New \vee  🔞 Page details |                    |                     |
| Home                       | Purchase Requisition       | Operations Request | Field Trip Requests |

### Step 3: Select the purchase requisition category and shipping location

- **Category**: If you have questions regarding which category to choose contact Charlene Bussey at cbussey@hapevillecharter.org or extension 432
- Shipping Location: Choose the location the items need to be shipped. PRs for registration fees or software licenses choose "No Delivery Required"

|                                                                                                    | T ONCE             | 17-BUSN-2130                                                                                                    |                                  |
|----------------------------------------------------------------------------------------------------|--------------------|----------------------------------------------------------------------------------------------------|----------------------------------|
| Purchase requested by                                                                                                    |                    |                                                                                                    |                                  |
| Employee                                                                                                    | Department         | Role                                                                                                    | Request Date                     |
| Christopher Worley                                                                                                    | BUSN               | Staff                                                                                                    | September 24, 2019               |
| Select the purchase rec                                                                                                    | uisition category. | Shipping Location                                                                                                    | į                                |
| Association/ Organization<br>Athletics - Career Academ<br>Athletics - General<br>Conference/ Workshop<br>Instructional Supplies<br>Mileage<br>Office Supplies<br>Reimbursement<br>Student Activity<br>Technology - Middle Scho<br>Technology - General | y<br>ol<br>Jemy    | Eusiness Office<br>Career Academy<br>Electronic Delivery<br>Middle School (Mah<br>Middle School (8th<br>No Delivery Require | n Campus)<br>Grade Campus)<br>Id |
|                                                                                                    | Select the         | ourchase requisition category.                                                                                              |                                  |

Note: on the bottom of each section you will see yellow lines and a red line. The yellow lines are the steps you need to complete to satisfy this section's required inputs The red line will disappear only when all required inputs are completed.

| HAPEVILLE CHARTER SCHOOLS<br>PURCHASE REQUISITION<br>17-BUSN-2130                                                                                                    |                    |                                                                                                    |                                    |  |  |
|----------------------------------------------------------------------------------------------------|--------------------|----------------------------------------------------------------------------------------------------|------------------------------------|--|--|
| Purchase requested by:                                                                                                    |                    |                                                                                                    |                                    |  |  |
| Employee<br>Christopher Worley                                                                                                    | Department<br>BUSN | Role                                                                                                    | Request Date<br>September 24, 2019 |  |  |
| Association/ Organization Fees<br>Athletics - Middle School<br>Athletics - Career Academy<br>Athletics - General<br>Conference/ Workshop<br>Instructional Supplies<br>Mileage<br>Office Supplies |                    | Business Office<br>Career Academy<br>Electronic Dellvery<br>Middle School (Main Campus)<br>Middle School (8th Grade Camp<br>No Dellvery Required | ,<br>bus)                          |  |  |
| Reimbursement<br>Student Activity<br>Technology - Middle School<br>Technology - Gareer Academy<br>Technology - General                                                                           |                    |                                                                                                    | ×                                  |  |  |
|                                                                                                    | VENDOR<br>Ve       | DETAILS >><br>ndor                                                                                                    |                                    |  |  |

Now that the PR category and shipping locations options have been selected. The yellow and red lines have disppeared, and the option to go to "Venor Details" appears. You can now move on to the next part of the PR.

### Step 4: Vendor Details

In this section you will select the Vendor Details. The pull down lists shows vendors we have used most often.

Below are the two scenarios if the vendor you want to use is on the lists or not

### If the vendor is on the list

Example: You want to purchase graduation supplies we would use Herff Jones

- Use the pulldown menu, find, and select "Herff Jones".
  - o If you accidentally chose the wrong vendor click "reset vendor"
- Review the information that populated and make sure the vendor information is correct. If it is click "Item Details"
- •

|                                                        | PURCH                         | ASE REQUISITIO            | IN                                             |        |
|--------------------------------------------------------|-------------------------------|---------------------------|------------------------------------------------|--------|
| VENDOR DETAILS                                         |                               |                           |                                                |        |
| Select the vendor name from the<br>the vendor details. | list. If the vendor is not    | listed or the vendor deta | ils have changed, click the button to add or i | update |
|                                                        | Herff Jones                   |                           |                                                | ۲      |
| VEND                                                   | OR NAME                       | RESET VENDOR              | ADD/ UPDATE VENDOR                             |        |
| If you click                                           | the <b>Reset Vendor</b> butto | n, the vendor name and    | information will be cleared.                   |        |
| ACCOUNT NUMBER                                         | VENDOR WE                     | BSITE                     |                                                |        |
|                                                        | N/A                           |                           |                                                |        |
| VENDOR ADDRESS                                         |                               |                           |                                                |        |
| 4634 Lawrenceville Highway                             |                               |                           |                                                |        |
| сітү                                                   | STATE                         | ZIP CODE                  | VENDOR PHONE                                   |        |
| Lilburn                                                | GA                            | 30047                     | 770-921-9022                                   |        |
| CONTACT PERSON                                         | VENDOR EM                     | AIL                       | VENDOR NOTES                                   |        |
|                                                        | kim@horffin                   | nesgrad.com               |                                                |        |

### If the vendor is NOT on the list

HAPEVILLE CHARTER SCHOOLS

- Click on "ADD/UPDATE VENDOR"
- Enter the required information into the yellow fields
  - Try to enter information in the white fields if you can
- Once the required information you will be able to click on "ITEM DETAILS"

|                                                                  | PURCHASE                                   | REQUISITION                              |                                              |
|------------------------------------------------------------------|--------------------------------------------|------------------------------------------|----------------------------------------------|
| VENDOR DETAILS                                                   |                                            |                                          |                                              |
| Select the vendor name from the list. If the the vendor details. | vendor is not listed or                    | the vendor details hav                   | e changed, click the button to add or update |
|                                                                  |                                            |                                          | •                                            |
| VENDOR NAME                                                      | RESET                                      | VENDOR                                   | ADD/ UPDATE VENDOR                           |
| If you click the <b>Rese</b>                                     | <b>t Vendor</b> button, the v              | endor name and inform                    | nation will be cleared.                      |
| ADD THE NEW VENDOR OR UPDATE A VEI                               | NDOR'S INFORMATION                         | 1                                        |                                              |
| VENDOR NAME                                                      |                                            |                                          |                                              |
|                                                                  |                                            |                                          |                                              |
| ACCOUNT NUMBER                                                   | VENDOR WEBSITE (                           | Enter N/A if the vendo                   | r does not have a website.)                  |
|                                                                  |                                            |                                          |                                              |
| VENDOR ADDRESS                                                   |                                            |                                          |                                              |
|                                                                  |                                            |                                          |                                              |
| СІТҮ                                                             | STATE                                      | ZIP CODE                                 | VENDOR PHONE                                 |
|                                                                  | •                                          |                                          |                                              |
| CONTACT PERSON                                                   | VENDOR EMAIL                               |                                          | VENDOR NOTES                                 |
|                                                                  |                                            |                                          |                                              |
|                                                                  |                                            |                                          |                                              |
| Enter the yeard                                                  | Enter the new<br>or's website. If the year | vendor's name.<br>dor does not have a we | abelte enter N/A                             |
| Enter                                                            | the vendor or employe                      | e's phone number to c                    | ontinue.                                     |
|                                                                  |                                            |                                          |                                              |
| << RI                                                            | EQUEST DETAILS                             | ITEM DETAIL                              | \$->>                                        |
|                                                                  |                                            |                                          |                                              |

### Step 5: Enter the Item Detail

Item Lines

**Click on** 

- You will need to enter a separate line for each item you are requesting.
- In the description make sure you are descriptive enough in case substitutes need to be made based on availability or price.

### **Expenses Information**

- Category: most teachers will be using the Student Activities, Field Trip, Instruct Supplies, or Sports options
- Type: Use the pull down and select the option that fits best. If you need help contact Charlene Bussey at cbussey@hapevillcharter.org or ext 432.

### Note: When you satisfy all the yellow lines the red line will not disappear, but the "Attachments" option will appear.

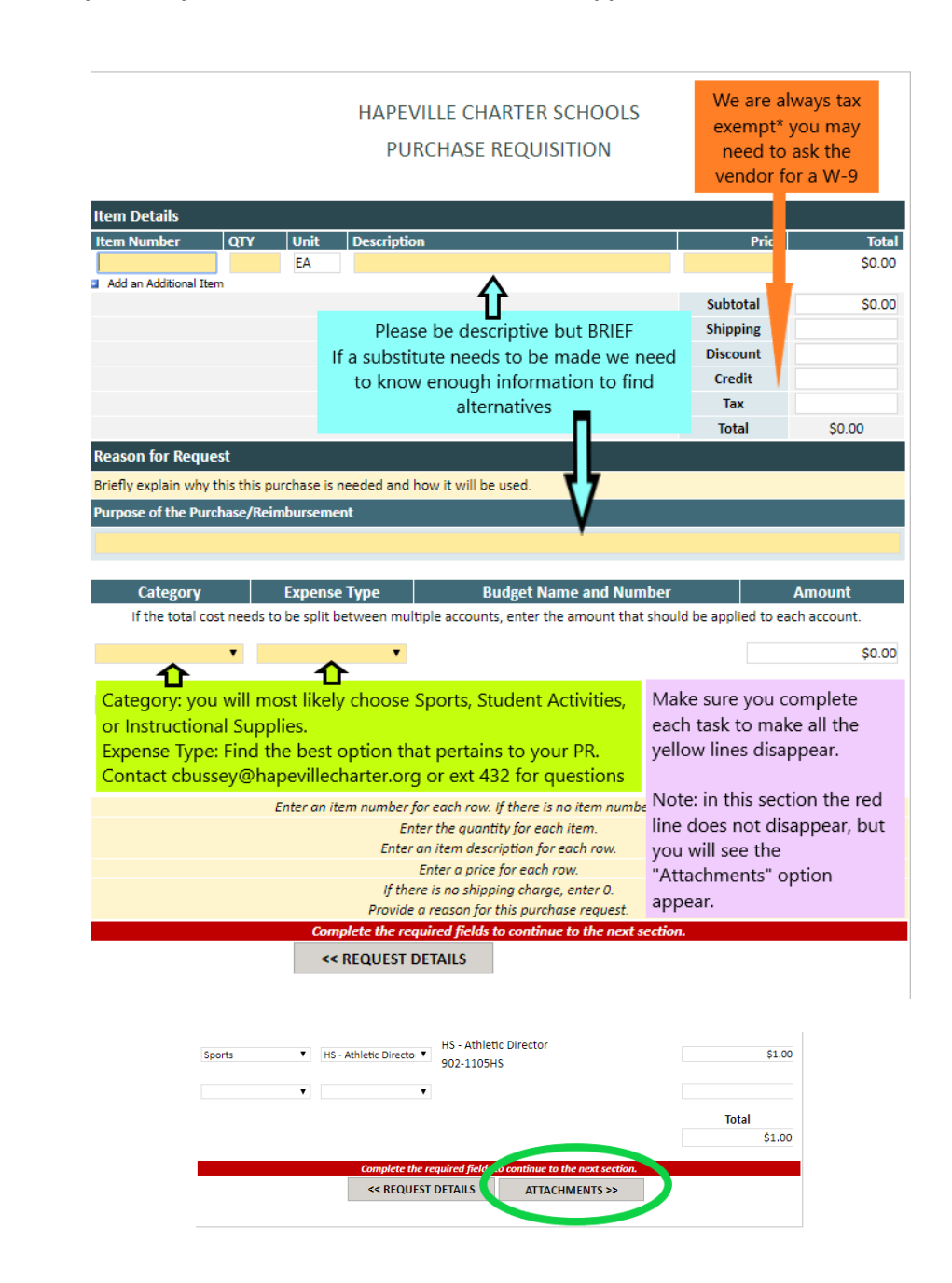

### **Step 6: Added Attachments**

You need to provide documentation that substantiates the information you entered in Step 5. Typically you are able to upload a seller's **Quote**, a seller's order form, or a pdf of an online shopping cart.

After you upload the documentation, click on "View Summary" for the next step.

### Quote v Invoice

A "quote" is a document generated by a seller that shows prices the seller is going to charge for an item and the total order. This means the items have not been purchased yet.

An "invoice" is a document generated by a seller after a company or individual agrees to buy the items. This means the items have been <u>officially purchased</u>. **\*If you agree to purchase without prior approval (through the purchase requisition) you may have to purchase the items on your own, and request a reimbursement.\*** 

| SUBMIT A NEW | PURCHASE REQUISITION                                                           |
|--------------|--------------------------------------------------------------------------------|
|              | HAPEVILLE CHARTER SCHOOLS<br>PURCHASE REQUISITION                              |
| Supporting   | Documentation                                                                  |
|              | e to attach a file                                                             |
|              | Attach File                                                                    |
|              | Select a file, and then click Attach to upload it.  Choose File No file chosen |
|              | Attach Cancel                                                                  |
|              |                                                                                |

Step 7: Request Summary and Completing the Request

Review all the information to ensure it is correct.

Click on "Submit New Purchase Request for Review" to complete the request.

### You must receive the "Thank You" message

\*If you do not finish the request by clicking "Submit New Purchase Request..." your request will be lost in "limbo", and you will need to redo the request.

|                                       | HAPEVILLE<br>PURCH              | E CHARTER SCHO<br>ASE REQUISITIO | DOLS                      |                  | SUBMIT A NEW PURCHASE REQUISITION                   |
|---------------------------------------|---------------------------------|----------------------------------|---------------------------|------------------|-----------------------------------------------------|
|                                       | REQU                            | JEST SUMMARY                     |                           |                  | The purchase request has been submitted for review. |
| Purchase requested by                 | :                               |                                  |                           |                  |                                                     |
| Employee                              | Department                      | Role                             | Request Da                | te               |                                                     |
| Christopher Worley                    | BUSN                            | Staff                            | September                 | 24, 2019         |                                                     |
| Purchase Requisition C                | ategory                         | Shipping Loca                    | ition                     |                  | Your request is                                     |
| Association/ Organization             | rees                            | Business Office                  |                           |                  | Successfully Submitted                              |
| Item Details                          | Unit Description                |                                  | Price                     | Total            | when you receive the                                |
| 1341 3                                | EA 123413                       |                                  | \$25.00                   | \$75.00          |                                                     |
|                                       |                                 |                                  | Subtotal                  | \$75.00          | i nank tou                                          |
|                                       |                                 |                                  | Discount                  | \$0.00           | message.                                            |
|                                       |                                 |                                  | Credit                    |                  |                                                     |
|                                       |                                 |                                  | Tax                       |                  |                                                     |
| Demonstrate Development               | n                               |                                  | Total                     | \$75.00          |                                                     |
| Purpose of the Purchase/              | Keimbursement                   |                                  |                           |                  |                                                     |
| TEST TEST                             |                                 |                                  |                           |                  |                                                     |
| Supporting Documenta                  | ation                           |                                  |                           |                  |                                                     |
| U 14.31 KB                            | ACCESS REQUESTIONER             |                                  |                           |                  |                                                     |
| ADD ADDITIONAL SUPPORTI VENDOR STATUS | ING DOCUMENTATION               |                                  |                           |                  |                                                     |
| VENDOR NAME                           |                                 |                                  |                           |                  |                                                     |
| Amazon                                |                                 |                                  |                           |                  |                                                     |
| ACCOUNT NUMBER                        | VENDOR WE                       | BSITE (Enter N/A if the          | vendor does not have a we | bsite.)          |                                                     |
|                                       | www.amazo                       | n.com                            |                           |                  |                                                     |
| VENDOR ADDRESS                        |                                 |                                  |                           |                  |                                                     |
|                                       |                                 |                                  |                           |                  |                                                     |
| СПТҮ                                  | STATE                           | ZIP CODE                         | VENDOR PHONE              |                  |                                                     |
|                                       |                                 | •                                | 888-280-4331              |                  |                                                     |
| CONTACT PERSON                        | VENDOR EM                       | AIL                              | VENDOR NOTES              |                  |                                                     |
|                                       |                                 |                                  |                           |                  |                                                     |
| h                                     |                                 |                                  |                           |                  |                                                     |
| Nou Must Cli                          | ick the "Cubm                   | it Now Dure                      | hace Dequest              |                  |                                                     |
| Tou Must Cli                          | ick the Subm                    | it New Purc                      | nase kequest.             |                  |                                                     |
| and you will                          | w. If you do no<br>need to redo | ot, the request                  | est will not su<br>again. | bmit,            |                                                     |
| and you will                          |                                 |                                  | agann 📐                   |                  |                                                     |
| 1                                     | V                               | ₩                                |                           | Total<br>\$75.00 |                                                     |
| <                                     | SUBMIT NEW PU                   | RCHASE REQUEST FO                | R REVIEW                  |                  |                                                     |
|                                       |                                 |                                  |                           |                  |                                                     |

### Notes:

You can see the list of all the request you have submitted.

### Under the "Request Status" column you will see the status of your Request.

- Request Status
  - o Complete -- the request is closed either because it was approved or rejected
  - Pending the request was submitted successfully and is still in the approval process
  - "Set Request ID" the request was NOT submitted successfully and needs to be reentered.
- Next Reviewer
  - You can see who still need to review. You can email the person indicated to see if they need more information.

|                        |                              |                     |                   |                      | 1                                      |                                  |                        |
|------------------------|------------------------------|---------------------|-------------------|----------------------|----------------------------------------|----------------------------------|------------------------|
| REQUESTS SUBM          | ITTED BY ME - FY202          | 0                   |                   |                      |                                        |                                  |                        |
| Name                   | Requested By Display Name    | Vendor Name         | Requisition Total | Request Initial Date | Request Status                         | Next Reviewer                    | Business Office Status |
| BRequest Status : Com  | plete (2)                    |                     |                   |                      |                                        |                                  |                        |
| 17-BUSN-1928           | Christopher Worley           | Worley, Christopher | \$5.00            | 2019-07-23           | Complete                               | Review Complete                  | Pending Order          |
| 17-BUSN-2021           | Christopher Worley           | Office Depot        | \$180.00          | 2019-08-13           | Complete                               | Review Complete                  | Pending Order          |
| 🗏 Request Status : Pen | ding Business Office Initial | Review (1)          |                   |                      |                                        |                                  |                        |
| 17-BUSN-2133 @ NEW     | Christopher Worley           | Amazon              | \$75.00           | 2019-09-24           | Pending Business Office Initial Review | Business Office - Initial Review | Pending Order          |
| BRequest Status : Set  | Request ID (1)               |                     |                   |                      |                                        |                                  |                        |
| 17-BUSN-2132 @ MEM     | Christopher Worley           | Herff Jones         | \$1.00            | 2019-09-24           | Set Request ID                         |                                  | Pending Order          |
|                        |                              |                     |                   |                      |                                        |                                  |                        |

# **HCS Request System**

### **Entering a Reimbursement Request**

You now have access to SharePoint and have successfully signed into the system. You are now able to enter a Purchase Requisition.

### What can be reimbursed?

Employees can be reimbursed for mileage and other travel expenses per the Employee Handbook. In extreme circumstances employees may be given pre-approval to make purchases using her/his money and be reimbursed after the purchase has been made.

\*You are responsible to know the employee handbook policies including travel expenses, making purchases, reimbursements, and check request.

There are two types of reimbursement requests. This document outlines the process for both.

- Reimbursement Request for Mileage
- Reimbursement Request for other Travel Expenses and School Purchases

Before you begin:

### Things to know about the Request System

Each section you will need to enter necessary information. Below each section you will see a set of yellow lines informing you what needs to be entered. As you satisfy each input the yellow lines will disappear. Once you complete all inputs and all the yellow lines have disappeared, the "button" for the next section will appear, and you can move forward with the request.

| Enter an item number for each row. If there is no item number, e                                                                         | enter N/A.                |
|----------------------------------------------------------------------------------------------------|---------------------------|
| Enter the quantity for each item.                                                                                                    |                           |
| Enter an item description for each row.                                                                                                  |                           |
| Enter a price for each row.                                                                                                    |                           |
| If there is no shipping charge, enter 0.                                                                                                 |                           |
| Provide a reason for this purchase request.                                                                                              |                           |
| Complete the required fields to continue to the next sect                                                                                | ion.                      |
|                                                                                                    |                           |
| Sports • HS - Athletic Directo • HS - Athletic Director<br>902-1105HS                                                                    | \$1.00                    |
| Sports   HS - Athletic Directo HS - Athletic Directo 902-1105HS                                                                          | \$1.00<br>Total           |
| Sports   HS - Athletic Director 902-1105HS                                                                                               | \$1.00<br>Total<br>\$1.00 |
| Sports   HS - Athletic Directo  Sports  HS - Athletic Director  902-1105HS  Complete the required field so continue to the next section. | \$1.00<br>Total<br>\$1.00 |
| Sports   HS - Athletic Directo  902-1105HS  Complete the required field continue to the next section.  < REQUEST DETAILS  ATTACHMENTS >> | \$1.00<br>Total<br>\$1.00 |

### REIMBURSEMENT REQUEST -MILEAGE-

### Before you start you will need

- The Starting and Ending odometer reading from your car.
- A digital copy of confirmation: typically an email regarding an off-site training/professional development or registration confirmation for conferences approved by your supervisor.
- A digital copy of the **google** directions from your starting location to your end location
  - Use google to get the directions (click here for instructions)
  - Directions <u>must</u> be the shortest distance between the school building and the destination
  - Day Trips
    - Your starting location is <u>always</u> the school building your primarily work report to
  - o Overnight Trips
    - Contact the Business Office to review process.
  - o Employees who travel between middle school campuses for **<u>daily</u>** responsibilities
    - You will receive additional instructions

### Notes about mileage:

- Mileage is reimbursed at \$0.50
- Only mileage traveled by the employee for official business is reimbursable.
- Overnight trips that require air travel trips to and from the airport are not reimbursable.

### Start your mileage reimbursement request

### Step 1: Sign into the Request System

- <u>https://hapevillecharterschools.sharepoint.com/sites/BusinessOfficeRequests</u>
- Make sure you are signed in with your [name]@hvcharter.org log in and not your @fultonschools.org login

Step 2: Select the Purchase Requisition Option and click "CLICK HERE TO START A NEW PURCHASE REQUEST"

| SharePoint                 |                                                                                                    |
|----------------------------|----------------------------------------------------------------------------------------------------|
| BO Busines<br>Public group | s Office Requests                                                                                                    |
| ✓ Search this site         | + New 🗸 🛞 Page details                                                                                                    |
| Home                       | Purchase Requisition       Image: Comparison of Comparison of Comparison o |
|                            | PURCHASE REQUISITION                                                                                                    |
|                            | Hello Christopher Worley                                                                                                    |
|                            | Before you begin:<br>• Vendor information is required. If the vendor is not listed, you will need the vendor's<br>name, website, and phone number.<br>• Attachments are required to submit a request.<br>CLICK HERE TO START A NEW PURCHASE REQUEST                                                                                                    |

Step 3: Select the purchase requisition category and shipping location

- Category: choose "Mileage"
- Shipping Location: choose "No Delivery Required"

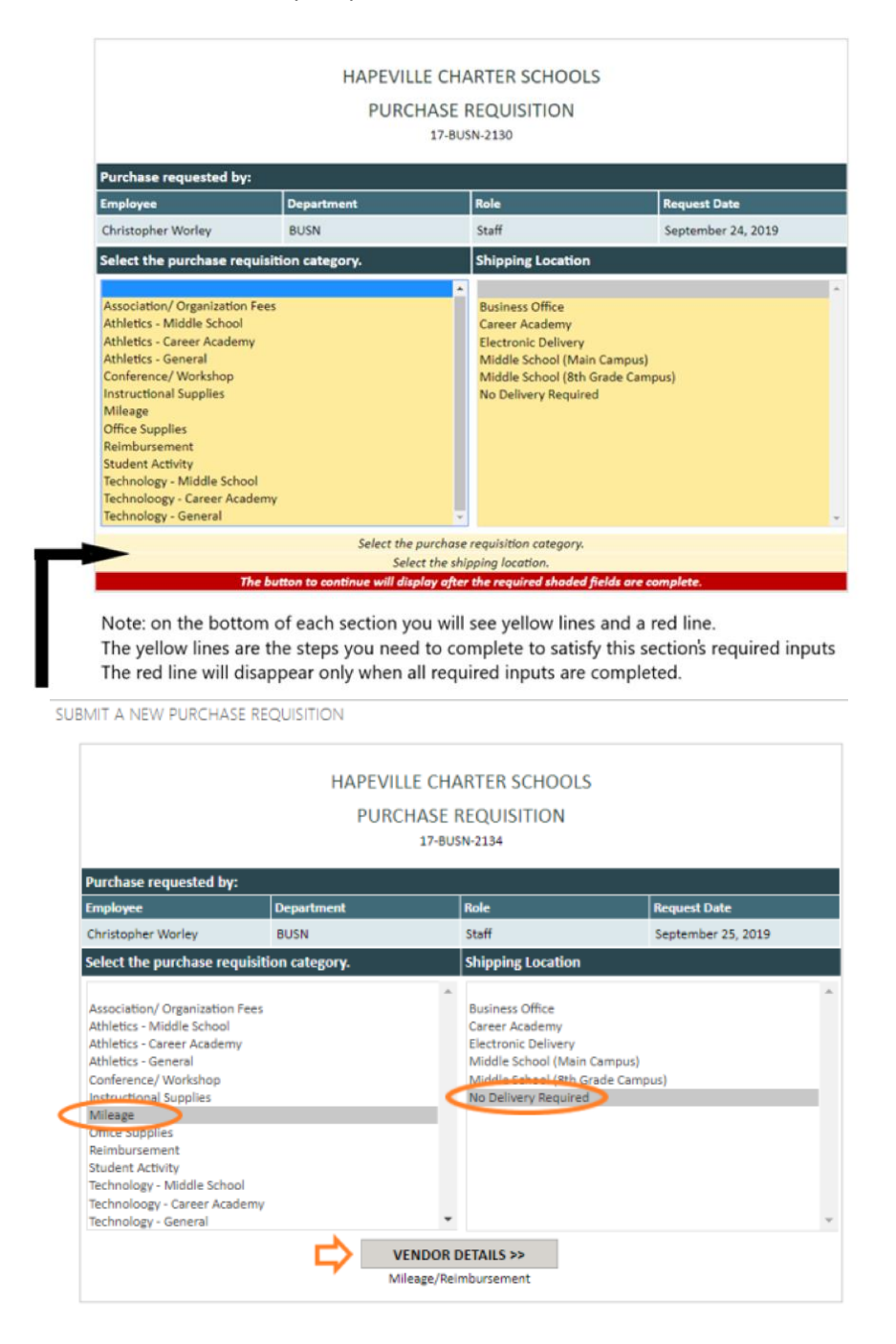

### Step 4: Vendor Details (You Are The Vendor)

This section you will need to use the pull down menu to select your name; for reimbursements you are the vendor.

Input your contact information. Once you have entered your contact information the yellow lines will disappear and you can click on "Item Details" to go to the next section.

\*If you do not see your name on the pull down menu contact the Business Office.

| EMPLOYEE DETAILS FOR MILE | HAPEVI<br>PUR       | LLE CHARTER SCI         | HOOLS          |  |
|---------------------------|---------------------|-------------------------|----------------|--|
| EMPLOYEE DETAILS FOR MILE | PUR                 |                         |                |  |
| EMPLOYEE DETAILS FOR MILE |                     | CHASE REQUISITI         | ON             |  |
| EMPLOYEE DETAILS FOR MILE |                     |                         |                |  |
|                           | AGE AND REIMBURSEMI | ENT REQUESTS            |                |  |
| EMPLOYEE NAME             |                     |                         |                |  |
|                           |                     |                         |                |  |
|                           |                     |                         |                |  |
| Worley, Christopher 🛛 🥣   |                     |                         |                |  |
|                           |                     |                         |                |  |
| CITY                      | STATE               | ZIP CODE                | EMPLOYEE PHONE |  |
|                           |                     | •                       |                |  |
| PAYEE NOTES               |                     |                         |                |  |
|                           |                     |                         |                |  |
|                           |                     |                         |                |  |
|                           | Ent                 | er the new vendor's nam | е.             |  |
|                           | Enter t             | he employee's phone nur | nber.          |  |
|                           |                     | Enter the city.         |                |  |
|                           |                     | Enter the state.        |                |  |
|                           |                     | Enter the zin code      |                |  |
|                           |                     | enter the ep cool.      |                |  |

SUBMIT A NEW PURCHASE REQUISITION

|                            | HAPEVILLI            | E CHA | ARTER SCHOO | DLS            |
|----------------------------|----------------------|-------|-------------|----------------|
|                            | PURCH                | ASE I | REQUISITION |                |
|                            |                      |       |             |                |
| EMPLOYEE DETAILS FOR MILEA | GE AND REIMBURSEMENT | REQUE | ISIS        |                |
| EMPLOYEE NAME              |                      |       |             |                |
| Worley, Christopher        |                      |       |             |                |
| EMPLOYEE ADDRESS           |                      |       |             |                |
| 768 S Central Ave          |                      |       | Suite 300   |                |
| СІТҮ                       | STATE                |       | ZIP CODE    | EMPLOYEE PHONE |
| Hapeville                  | Georgia              | ۲     | 30354       | 4047677745     |
| PAYEE NOTES                |                      |       |             |                |
|                            |                      |       |             |                |
|                            |                      |       |             | AUCSS          |
|                            | SS REQUEST DETA      | 11.5  |             | AILS 22        |

### Step 5: Enter the Item Detail (Trips)

Item Lines (Each Item Line = Each Leg of Your Trip)

- You will need to enter a "item" for each leg of your trip you are requesting reimbursement.
- In the description make sure you are descriptive enough in case substitutes need to be made based on availability or price.

**Expenses Information** 

- Category: for mileage reimbursement always choose "Employee Expenses"
- Type: for mileage reimbursement always choose "Employee Expenses" for either MS or HS
- Contact Charlene Bussey if you have questions cbussey@hapevillecharte.org or ext 432

# Note: When you satisfy all the yellow lines the red line will not disappear, but the "Attach Documents" option will appear.

|                                           | HAPEVILLE C                                  | HARTER SCHOOLS                           | _                 |                   |                                 |
|-------------------------------------------|----------------------------------------------|------------------------------------------|-------------------|-------------------|---------------------------------|
|                                           | PURCHAS                                      | E REQUISITION                            | On                | e Item = One      | e Leg of Tri                    |
| Mileage Details                           |                                              |                                          |                   |                   |                                 |
| Complete a section for each destinat      | ion.                                         |                                          |                   |                   | First Leg                       |
| Trip Date                                 | Briefly Describe                             | the Purpose of this Trip                 |                   |                   |                                 |
| 9/25/2019                                 | Training at Fultor                           | n County School Title I                  |                   |                   |                                 |
| Starting Address                          | Odometer Start                               | Destination Address                      |                   | Odometer End      |                                 |
| 768 S. Central Ave, 300, Hapeville, G     | A 30 95,000.0                                | 6201 Powers Ferry Rd N                   | NW, Atlanta, GA   | 95,022.0          |                                 |
| Attach Documentation Tot                  | al Trip Miles                                | Mileage Rage                             | Trip Reir         | nbursement Amount |                                 |
| Attach documentation on the next 22 page. |                                              | \$0.50                                   | \$11.00           |                   |                                 |
| Mileage Details                           | ion                                          |                                          |                   |                   | Second Le                       |
| Trip Date                                 | Briefly Describe                             | the Purpose of this Trip                 |                   |                   | (return)                        |
| 9/25/2019                                 | Training at Fultor                           | n County School Title I (Retu            | (m)               |                   | (retail)                        |
| Starting Address                          | Odometer Start                               | Destination Address                      |                   | Odometer End      |                                 |
| 6201 Powers Ferry Rd NW, Atlanta,         | GA 3 95.022.0                                | 768 S. Central Ave. 300.                 | Hapeville, GA     | 95,044.0          |                                 |
| Attach Documentation Tot                  | al Trip Miles                                | Mileage Rage                             | Trip Reir         | nbursement Amount |                                 |
| Attach documentation on the next 22       |                                              | \$0.50                                   | \$11.00           |                   | If you need to a                |
| Insert item                               |                                              |                                          |                   |                   | a leg click on<br>"insert item" |
| Total Reimbursement Amount                |                                              |                                          |                   |                   |                                 |
| \$22.00                                   |                                              | his part totals the reimi                | bursement for     | all items         |                                 |
| Category Expe                             | nse Type                                     | Budget Name and Num                      | ber               | Amount            |                                 |
| If the total cost needs to be sp          | lit between multiple accou                   | unts, enter the amount that              | should be applied | to each account.  | ► <u></u>                       |
| Employee Expenses                         | Employe                                      | ee Expenses MS                           |                   | \$22.00           | Enter the                       |
| anihola alikala                           | 580-100                                      | 0                                        |                   |                   | Miles                           |
|                                           | Catagory: Always Emp<br>Type: Pick "Employee | loyee Expenses<br>Expenses" and the sche | ol you            |                   |                                 |
|                                           | work for (MS or HS)                          | expenses and the sche                    | Joi you           | Total             |                                 |
|                                           |                                              |                                          |                   | \$22.00           |                                 |
|                                           |                                              |                                          |                   | ******            |                                 |

### Step 6: Document Attachments to Upload

You need to provide documentation that substantiates the information you entered on your request.

For mile reimbursement you will need to attach the following:

- Good Map Directions
  - Must be shortest distance
  - Starting location
    - Day Trips is always the work location you primarily report to
    - Overnight Trips (if you drive) is the work location you primarily report to
- Confirmation of Trip/Approval
  - Typically email confirmation of meeting/training/professional development
  - Can also be registration of conference/workshops
  - o If you have questions contact Charlene Bussey cbussey@hapevillecharter.org ext 432

After you upload the documentation, click on "View Summary" for the next step.

| SUBMIT A NEW I | PURCHASE REQUISITION                                                                                    |
|----------------|----------------------------------------------------------------------------------------------------|
|                | HAPEVILLE CHARTER SCHOOLS                                                                               |
|                | PURCHASE REQUISITION                                                                                    |
| Supporting D   | ocumentation                                                                                            |
| Click here     | to attach a file                                                                                        |
| ADD ADDITI     | Attach File Select a file, and then click Attach to upload it. Choose File No file chosen Attach Cancel |

### Step 7: Request Summary and Completing the Request

Review all the information to ensure it is correct.

Click on "Submit New Purchase Request for Review" to complete the request.

### You must receive the "Thank You" message

\*If you do not finish the request by clicking "Submit New Purchase Request..." your request will be lost in "limbo", and you will need to redo the request.

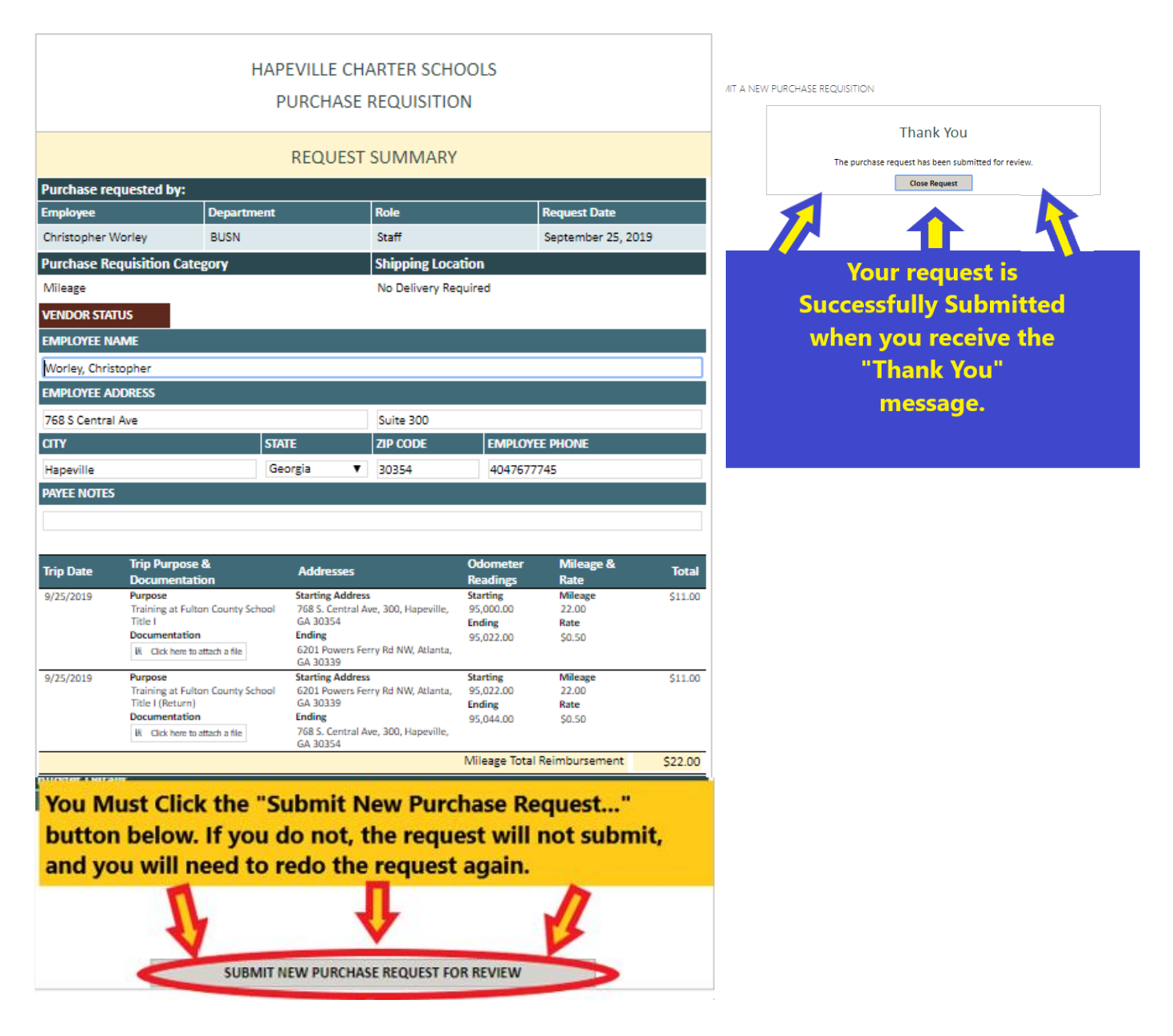

### Check to make sure your request was submitted correct:

You can see the list of all the request you have submitted.

### Under the "Request Status" column you will see the status of your Request.

- Request Status
  - o Complete -- the request is closed either because it was approved or rejected
  - Pending the request was submitted successfully and is still in the approval process
  - "Set Request ID" the request was NOT submitted successfully and needs to be reentered.
- Next Reviewer
  - You can see who still need to review. You can email the person indicated to see if they need more information.

| REQUESTS SUBM          | ITTED BY ME - FY202          | 20                  |                   |                      | +                                      |                                  |                        |
|------------------------|------------------------------|---------------------|-------------------|----------------------|----------------------------------------|----------------------------------|------------------------|
| Name                   | Requested By Display Name    | Vendor Name         | Requisition Total | Request Initial Date | Request Status                         | Next Reviewer                    | Business Office Status |
| BRequest Status : Con  | nplete (2)                   |                     |                   |                      |                                        |                                  |                        |
| 17-BUSN-1928           | Christopher Worley           | Worley, Christopher | \$5.00            | 2019-07-23           | Complete                               | Review Complete                  | Pending Order          |
| 17-BUSN-2021           | Christopher Worley           | Office Depot        | \$180.00          | 2019-08-13           | Complete                               | Review Complete                  | Pending Order          |
| 🗏 Request Status : Pen | ding Business Office Initial | Review (1)          |                   |                      |                                        |                                  |                        |
| 17-BUSN-2133 12 NEW    | Christopher Worley           | Amazon              | \$75.00           | 2019-09-24           | Pending Business Office Initial Review | Business Office - Initial Review | Pending Order          |
| 🗉 Request Status : Set | Request ID (1)               |                     |                   |                      |                                        |                                  |                        |
| 17-BUSN-2132 @ NEW     | Christopher Worley           | Herff Jones         | \$1.00            | 2019-09-24           | Set Request ID                         |                                  | Pending Order          |
|                        |                              |                     |                   |                      |                                        |                                  |                        |
|                        |                              |                     |                   |                      |                                        |                                  |                        |
|                        |                              |                     |                   |                      | T                                      |                                  |                        |

Getting a digital copy of Google Directions:

Step 1: Get the directions on google maps

• If you need help getting directions on google maps click here >> Google Maps How To

Step 2: Save the directions as a PDF

• <u>https://helpx.adobe.com/acrobat/using/print-to-pdf.html</u>

# **HCS Request System**

## Entering a Mileage Reimbursement Request For Daily Middle School Travel ONLY

For Hapeville Charter Middle School (HCMS) employees whose primary daily responsibilities include traveling between the Main Campus in Hapeville, GA and the 8<sup>th</sup> Grade campus.

Follow the instructions on the "HCS Request System – Mileage Reimbursement Request" with the exceptions of "Step 5: Enter the Item Detail (Trips)" and "Step 6: Added Attachments".

Per Google Maps the shortest distance between campuses is 8.6 miles. This is the amount you will use for each trip between campuses.

Use this guide for Step 5 and Step 6

### "Step 5: Enter the Item Detail (Trips) – for Daily Middle School Travel"

- Enter the sum of mileage for all trips between the Main Campus and the 8<sup>th</sup> Grade Campus for the entire calendar month as one "Item".
- Calendar Month: You must enter the mileage for the entire calendar month (all dates within the month) [opposed to the dates in the last 30 days].

### Deadline: You must have the request submitted before the 10<sup>th</sup> of each month.

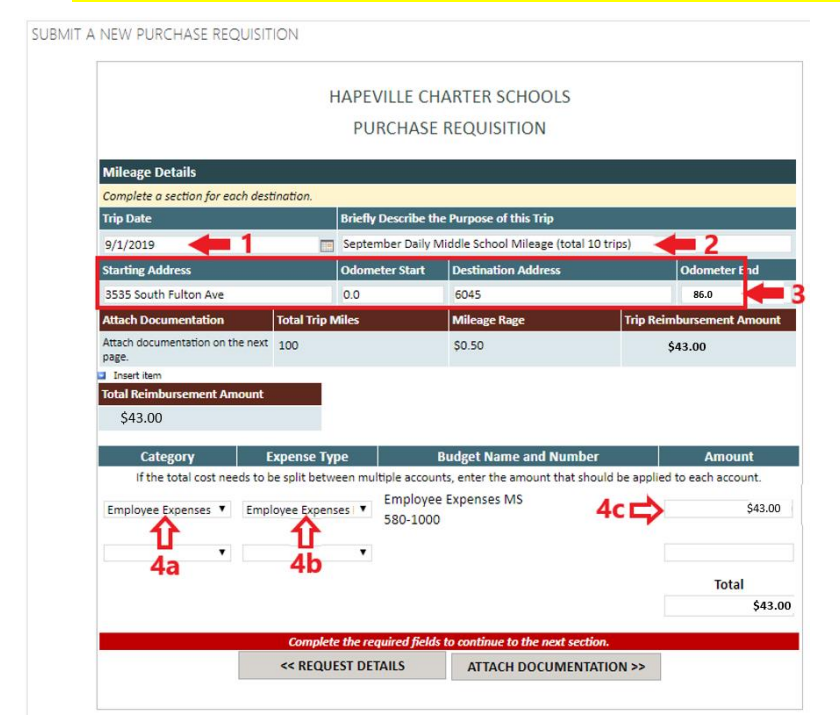

2: For description indicate the calendar month, middle school daily travel, and the number of trips between campuses.

1: Enter the first day of the month

3: Enter 3535 South Fulton as the starting address and 6045 Buffington as the destination. Enter 0.0 for the odometer start and the total miles driven between campuses for the month in odometer end. Per Google Maps the shortest distance is 8.6 miles between campuses. **(8.6 miles X # of trips) = Total Miles Driven.** 

4a: Choose Employee Expense4b: Choose Employee Expense MS4c: Enter the total miles driven.

### Step 6: Document Attachments to Upload

- What attachments. will need to upload into the request system:
  - Word Document or Excel spreadsheet that lists all trip dates and time you made between the campuses
  - Google Directions (digital copies) for one leg between 3535 South Fulton Ave and 6045 Buffington Road SUBMIT A NEW PURCHASE REQUISITION

| HAP                              | EVILLE CHAF | RTER SCHOOLS    |  |
|----------------------------------|-------------|-----------------|--|
| Р                                | URCHASE R   | EQUISITION      |  |
| funnarting Desumantation         |             |                 |  |
| Supporting Documentation         |             |                 |  |
| Click here to attach a file      |             |                 |  |
| ADD ADDITIONAL SUPPORTING DOCUME | TATION      |                 |  |
| << ITE                           | M DETAILS   | VIEW SUMMARY >> |  |
|                                  |             |                 |  |

Continue with the rest of the Mileage Reimbursements process with **"Step 7: Request Summary and Completing the Request"** on the main Mileage Reimbursement Request Guide. *Make sure you complete the request and you receive the "Thank You" Message.* 

# **HCS Request System**

## **Entering an Reimbursement for Travel Expenses and School Purchases**

You now have access to SharePoint and have successfully signed into the system. You are now able to enter a Purchase Requisition.

### What can be reimbursed?

Employees can be reimbursed for mileage and other travel expenses per the Employee Handbook. In extreme circumstances employees may be given pre-approval to make purchases using her/his money and be reimbursed after the purchase has been made.

\*You are responsible to know the employee handbook policies including travel expenses, making purchases, reimbursements, and check request.

There are two types of reimbursement requests. This document outlines the process for both.

- Reimbursement Request for Mileage
- Reimbursement of Purchase Request for other Travel Expenses and School Purchases

### Things to know about the Request System

Each section you will need to enter necessary information. Below each section you will see a set of yellow lines informing you what needs to be entered. As you satisfy each input the yellow lines will disappear. Once you complete all inputs and all the yellow lines have disappeared, the "button" for the next section will appear, and you can move forward with the request.

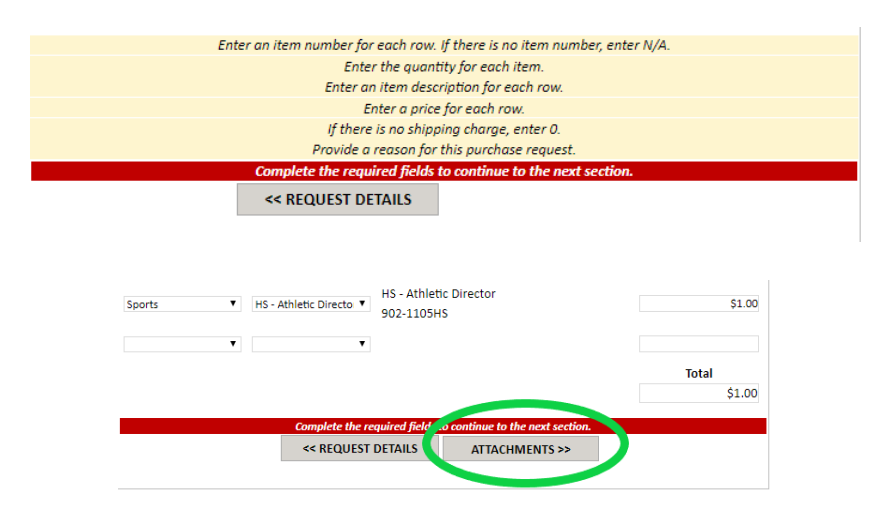

## **REIMBURSEMENT REQUEST** -Travel Expenses and Other Purchases-

### Before you start you will need

- An itemized receipt for each purchase you are requesting reimbursement.
  - An itemized receipt should have the following (must be visible)
    - The vendor's name and location
    - Date of transaction
    - List of each item/service proved
    - Subtotal, Tax Total, and Total (tip amount if applicable)
  - o If an itemized receipt is from a restaurant addition information is necessary
    - Transaction (signature) receipt with tip amount
      - HCS will only reimburse up to 18% of the Total purchase
      - NO ALCOHOL ALLOWED ON RECEIPT
        - Requests with alcohol listed on receipts will be rejected
- Documentation of Prior Approval

.

- Approved overnight trip expenses are outlined in the employee handbook.
- Email with the executive directors approval to purchase non-trip expenses.

# \*Note about receipts: ask the vendor to complete two transactions – one transaction for reimburse request and a second transaction for personal expenses that won't be reimbursed.

Example: if the executive directors approves for you to go to Walmart to buy juice boxes, and you want to buy yourself a soda while you are there. Have the cashier ring the school purchase on one transaction and your soda on another transaction. This will eliminate any confusion and possible request rejection.

### Step 1: Login to the Request System

- <u>https://hapevillecharterschools.sharepoint.com/sites/BusinessOfficeRequests</u>
- Make sure you are signed in with your [name]@hvcharter.org log in and not your @fultonschools.org login

Step 2: Select the Purchase Requisition Option

|          | ShareP    | oint                     |                                                                                                    |          |
|----------|-----------|--------------------------|----------------------------------------------------------------------------------------------------|----------|
|          | во        | Business<br>Public group | s Office Requests                                                                                                    |          |
| Q        | Search th | iis site                 | + New \vee 🔞 Page details                                                                                                    |          |
| <b>H</b> | ome       |                          | Purchase Requisition Vorations Request                                                                                                    | Requests |
|          |           | SUBMIT A N               | NEW PURCHASE REQUISITION                                                                                                    |          |
|          |           |                          | HAPEVILLE CHARTER SCHOOLS<br>PURCHASE REQUISITION                                                                                                    |          |
|          |           |                          | Hello Christopher Worley                                                                                                    |          |
|          |           | Bel                      | <ul> <li>efore you begin:</li> <li>Vendor information is required. If the vendor is not listed, you will need the vendor's name, website, and phone number.</li> <li>Attachments are required to submit a request.</li> </ul> |          |
|          |           | <                        | CLICK HERE TO START A NEW PURCHASE REQUEST                                                                                                    |          |
|          |           |                          |                                                                                                    |          |

#### Step 3: Select the purchase requisition category and shipping location

- **Category**: Choose "Reimbursement" contact Charlene Bussey at cbussey@hapevillecharter.org or extension 432
- Shipping Location: Choose "No Delivery Required"

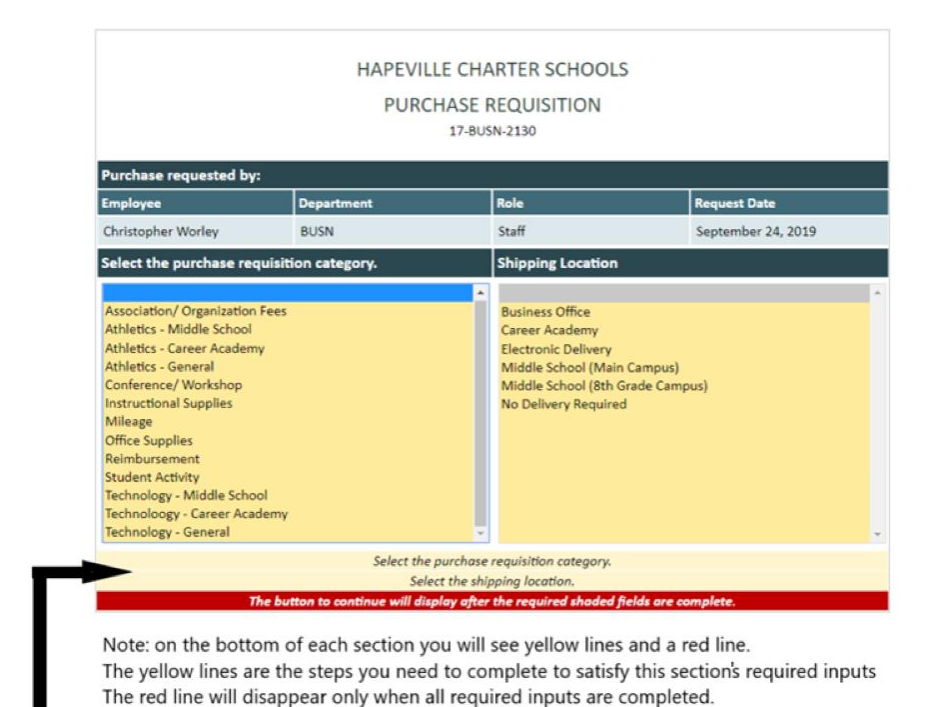

SUBMIT A NEW PURCHASE REQUISITION

| Purchase requested by:       Employee     Department     Role     Request Date       Christopher Worley     BUSN     Staff     September 26, 2019       Select the purchase requisition category.     Shipping Location       Association/ Organization Fees     Athletics - Middle School     Business Office       Athletics - General     Conference/ Workshop     Business Collivery       Instructional Supplies     Middle School (Main Campus)     Middle School (Main Campus)       Mileage     Office Supplies     No Delivery Required |                                                                                                    | HAPEV<br>PUF | (ILLE CHARTER SCHC<br>RCHASE REQUISITIOI<br>17-BUSN-2140                                | DOLS<br>N                                                         |      |
|----------------------------------------------------------------------------------------------------|----------------------------------------------------------------------------------------------------|--------------|-----------------------------------------------------------------------------------------|-------------------------------------------------------------------|------|
| Employee     Department     Note     Request Date       Christopher Worley     BUSN     Staff     September 26, 2019       Select the purchase requisition category.     Shipping Location         Association/ Organization Fees     Athletics - Middle School       Athletics - Middle School     Business Office       Conference/ Workshop     Electronic Delivery       Instructional Supplies     Middle School (8th Grade Campus)       Mileage     Office Supplies       Student Activity     Student Activity                           | hase requested by:                                                                                                    | <b>D</b> t   | n-t-                                                                                    | Dervert Deter                                                     |      |
| Select the purchase requisition category.     Shipping Location       Association/ Organization Fees     Business Office       Athletics - Middle School     Business Office       Athletics - Ganeral     Conference/ Workshop       Instructional Supplies     Middle School (8th Grade Campus)       Mileage     Office Supplies       Sudent Activity     Student Activity                                                                                                    | byee<br>topher Worley                                                                                                    | BUSN         | Staff                                                                                   | September 26.                                                     | 2019 |
| Office Supplies Reimbursement Student Activity                                                                                                    | ciation/ Organization Fee<br>etics - Middle School<br>etics - Career Academy<br>etics - General<br>erence/ Workshop<br>uctional Supplies<br>age |              | Business Office<br>Career Academ<br>Electronic Deliv<br>Middle School<br>No Delivery Re | e<br>ny<br>very<br>(Main Campus)<br>(8th Grade Campus)<br>equired |      |
| Technology - Middle School<br>Technology - Career Academy<br>Technology - General                                                                                                    | e Supplies<br><mark>bursement</mark><br>ent Activity<br>nology - Middle School<br>nology - Career Academ<br>nology - General                    | <b>()</b>    | Ţ                                                                                       | _                                                                 | Ţ    |

When the catagory and shipping location options have been selected, the yelow and red lines will disappear and "Vendor Details" option appears. Click on "Vendor Details" to move on to the next section.

Step 4: Vendor Details (For Reimbursements – You Are The Vendor)

In this section you will add your information as the vendor.

### **Enter Your Information As The Vendor**

- Use the pull down menu and select your name.
  - If you name does not appear contact cbussey@hapevillecharter.org or ext 432
- Enter your contact information and make sure the yellow lines disappear.
- Once the required information is entered, you will be able to click on "ITEM DETAILS"

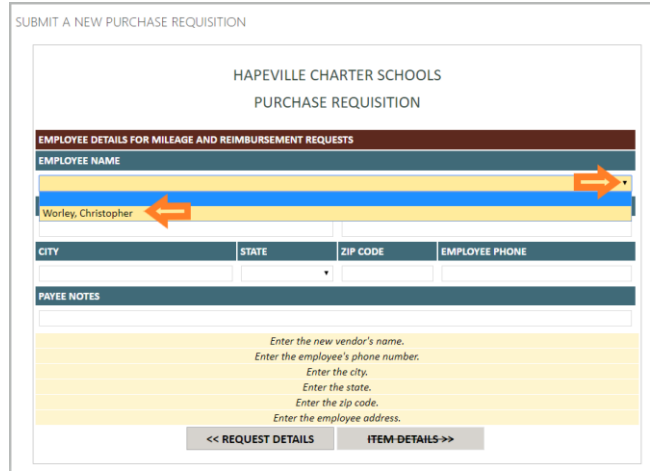

SUBMIT A NEW PURCHASE REQUISITION

| MPLOYEE DETAILS FOR MILEA | GE AND REIMBURSEMENT | REQUESTS  |                      |
|---------------------------|----------------------|-----------|----------------------|
| EMPLOYEE NAME             |                      |           |                      |
| Worley, Christopher       |                      |           |                      |
| EMPLOYEE ADDRESS          |                      |           |                      |
| 768 S. Central Ave        |                      | Suite 300 |                      |
| сітү                      | STATE                | ZIP CODE  | EMPLOYEE PHONE       |
| Hapeville                 | Georgia              | ▼ 30354   | 404-767-7745 ext 417 |

### **Step 5: Enter the Item Detail**

Enter Reimbursement Items (One Item = One Receipt)

- Enter the information for each receipt as an Item Line.
  - Enter the required information: Purchase Date, Vendor Name, Receipt Total, and Reason for Purchase.
- If you have multiple receipts click on "Insert Item" to add a new

### **Expenses Information**

- Category: most teachers will be using the Student Activities, Field Trip, Instruct Supplies, or Sports options
- Type: Use the pull down and select the option that fits best. If you need help contact Charlene Bussey at cbussey@hapevillcharter.org or ext 432.

After you have entered all receipts and information for the reimbursement click on "Attach Document".

### Note: When you satisfy all the yellow lines the red line will not disappear, but the "Attachments" option will appear.

| HAI                                                                          | PEVILLE CHA<br>PURCHASE F | ARTER SCHO        | DOLS                   |                        |
|------------------------------------------------------------------------------|---------------------------|-------------------|------------------------|------------------------|
| Reimbursement Items                                                          |                           |                   | -                      |                        |
| Complete a section for each receipt.                                         |                           |                   |                        |                        |
| Purchase Date (Date on the Receipt)                                          |                           | Vendor            |                        |                        |
| 9/26/2019                                                                    |                           | Walmart           |                        |                        |
| Reimbursement Amount (Amount on the Recei                                    | pt)                       | Supporting Doc    | umentation             |                        |
| 10.00                                                                        |                           | Attach documer    | ntation on the next pa | ge.                    |
| Reason for Purchase                                                          |                           |                   |                        |                        |
| Had to buy juice boxed. Executive Director appro                             | oved on 9/26/201          | 9 by email        |                        |                        |
| Insert item                                                                  | If you have a             | ultiple receipt   | a antar aach as an     | Itom To onter          |
| Totar memoursement Amount                                                    | additional rec            | eints, click on   | "Insert Item" and      | compelte the           |
| \$10.00                                                                      | required infor            | mation for ea     | ch receipt.            | compone and            |
| Insert item                                                                  | This section a            | dds the totals    | for all receipts       |                        |
| Total Reimbursement Amount                                                   | This section a            | dus tric totals   | for un receipts        |                        |
| \$0.00                                                                       |                           |                   |                        |                        |
|                                                                              | P                         | udent Name av     | d Number               | Amount                 |
| If the total cost needs to be split between                                  | multiple account          | s, enter the amou | unt that should be app | blied to each account. |
|                                                                              | Employee                  | Expenses HS       |                        | <b></b>                |
| Employee Expenses  Employee Expenses                                         | 580-1005H                 | IS                | Enter the total        | \$10.00                |
| Select the Category and Expense Types                                        | with the pull do          | own               | amount here.           |                        |
| menus.                                                                       |                           |                   |                        | Total                  |
| Expense Type: Choose "Employee Expense<br>Expense Type: Choose "Employee Exp | ense" + MS or H           | IS                |                        | \$10.00                |
| _                                                                            |                           |                   |                        |                        |
|                                                                              | DETAILS                   | tinue to the      | e next section.        |                        |
| << REQUEST                                                                   | DETAILS                   | ATTACH DO         | COMENTATION >>         |                        |
|                                                                              |                           |                   |                        |                        |

### **Step 6: Added Attachments**

You need to provide documentation that substantiates the information you entered in Step 5. Typically you need to upload an itemized receipt (read below) or an invoice. For non-travel reimbursement of purchases, you must upload documentation that the purchase was approved by the Executive Director.

- An itemized receipt for each purchase you are requesting reimbursement.
  - An itemized receipt should have the following (must be visible)
    - The vendor's name and location
    - Date of transaction
    - List of each item/service proved
    - Subtotal, Tax Total, and Total (tip amount if applicable)
  - o If an itemized receipt is from a restaurant addition information is necessary
    - Transaction (signature) receipt with tip amount
      - HCS will only reimburse up to 18% of the Total purchase
    - NO ALCOHOL ALLOWED ON RECEIPT
      - Requests with alcohol listed on receipts will be rejected
- Documentation of Prior Approval
  - Approved overnight trip expenses are outlined in the employee handbook.
  - Email with the executive directors approval to purchase non-trip expenses.

\*Note about receipts: ask the vendor to complete two transactions – one transaction for reimburse request and a second transaction for personal expenses that won't be reimbursed.

Example: if the executive directors approves for you to go to Walmart to buy juice boxes, and you want to buy yourself a soda while you are there. Have the cashier ring the school purchase on one transaction and your soda on another transaction. This will eliminate any confusion and possible request rejection.

After you upload the documentation, click on "View Summary" for the next step.

| SUBMIT A NEW | PURCHASE REQUISITION                                                                                    |
|--------------|----------------------------------------------------------------------------------------------------|
|              | HAPEVILLE CHARTER SCHOOLS                                                                               |
|              | PURCHASE REQUISITION                                                                                    |
| Supporting   | Documentation                                                                                           |
| Click here   | e to attach a file                                                                                      |
| ADD ADDITI*  | Attach File Select a file, and then click Attach to upload it. Choose File No file chosen Attach Cancel |

Step 7: Request Summary and Completing the Request

Review all the information to ensure it is correct.

Click on "Submit New Purchase Request for Review" to complete the request.

### You must receive the "Thank You" message

\*If you do not finish the request by clicking "Submit New Purchase Request..." your request will be lost in "limbo", and you will need to redo the request.

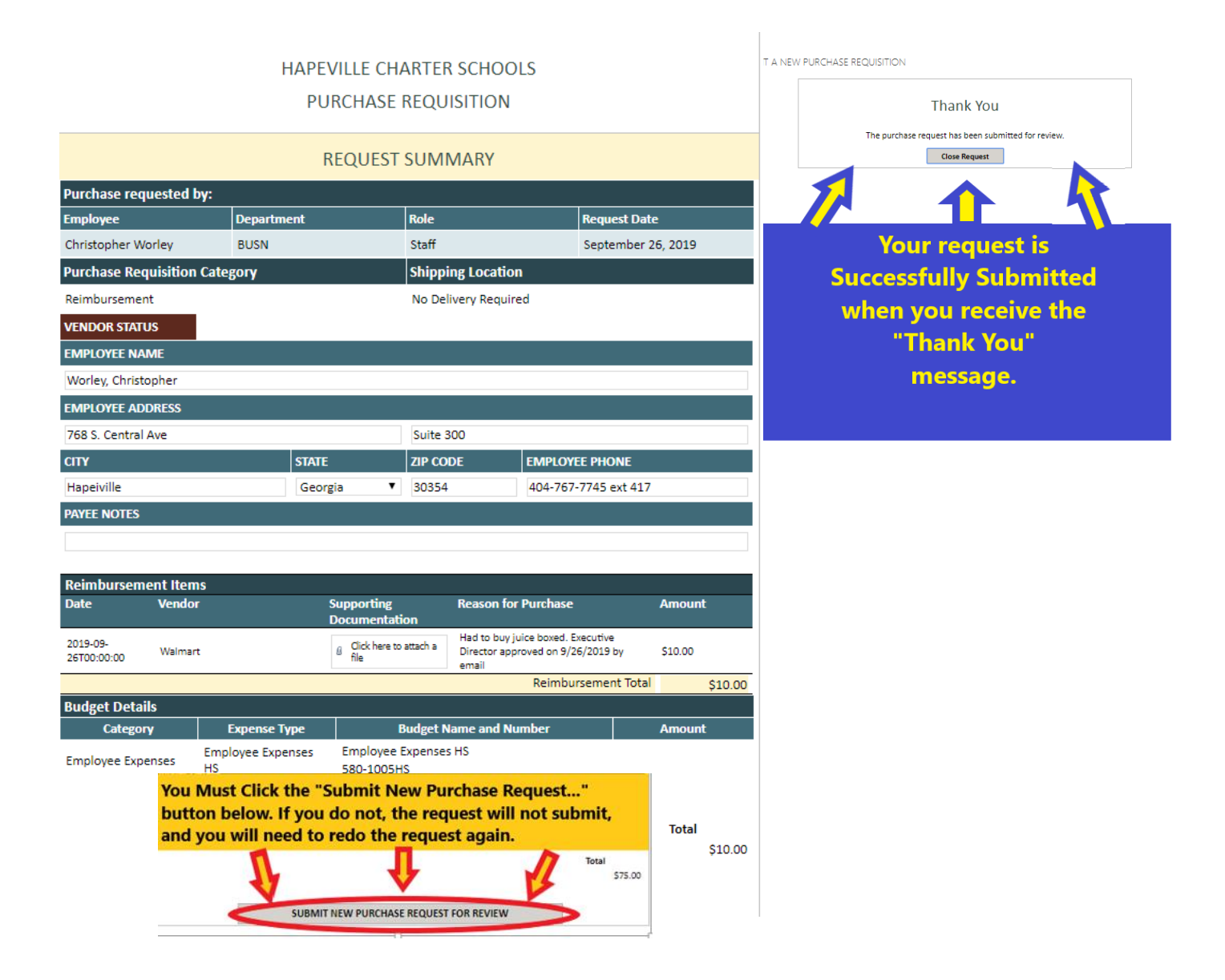

### Notes:

You can see the list of all the request you have submitted.

### Under the "Request Status" column you will see the status of your Request.

- Request Status
  - o Complete -- the request is closed either because it was approved or rejected
  - Pending the request was submitted successfully and is still in the approval process
  - "Set Request ID" the request was NOT submitted successfully and needs to be reentered.
- Next Reviewer
  - You can see who still need to review. You can email the person indicated to see if they need more information.

| REQUESTS SUBM          | ITTED BY ME - FY202          | 20                  |                   |                      | •                                      |                                  |                        |
|------------------------|------------------------------|---------------------|-------------------|----------------------|----------------------------------------|----------------------------------|------------------------|
| Name                   | Requested By Display Name    | Vendor Name         | Requisition Total | Request Initial Date | Request Status                         | Next Reviewer                    | Business Office Status |
| 🗟 Request Status : Con | nplete (2)                   |                     |                   |                      |                                        |                                  |                        |
| 17-BUSN-1928           | Christopher Worley           | Worley, Christopher | \$5.00            | 2019-07-23           | Complete                               | Review Complete                  | Pending Order          |
| 17-BUSN-2021           | Christopher Worley           | Office Depot        | \$180.00          | 2019-08-13           | Complete                               | Review Complete                  | Pending Order          |
| 🖻 Request Status : Pen | ding Business Office Initial | Review (1)          |                   |                      |                                        |                                  |                        |
| 17-BUSN-2133 III NKN   | Christopher Worley           | Amazon              | \$75.00           | 2019-09-24           | Pending Business Office Initial Review | Business Office - Initial Review | Pending Order          |
| 🗟 Request Status : Set | Request ID (1)               |                     |                   |                      |                                        |                                  |                        |
| 17-BUSN-2132 89 MEM    | Christopher Worley           | Herff Jones         | \$1.00            | 2019-09-24           | Set Request ID                         |                                  | Pending Order          |
|                        |                              |                     |                   |                      |                                        |                                  |                        |
|                        |                              |                     |                   |                      | T                                      |                                  |                        |

# Entering a Field Trip Request

- Before you start you need to:
  - Plan your trip: Destination, dates, times, how it correlates to the curriculum...
  - Present your trip to your Principal and get her/his consent.
  - Gather your documents that show all destinations and any costs for admittance.

# Log into SharePoint through Office 365

- SharePoint is an app within Office365. This is the system HCS uses for the request system.
- Use this link for SharePoint:
  - <u>https://hapevillecharterschools.sharepoint.com/sites/BusinessOfficeRequests</u>
  - Make sure you are signed in with your [name]@hvcharter.org log in and not your @fultonschools.org login
- To login use your Office 365 username and password.

You should have access to Office 365 from HCS's IT department
 Your username has @<u>hv</u>charter.org (not @<u>hapeville</u>charter.org)

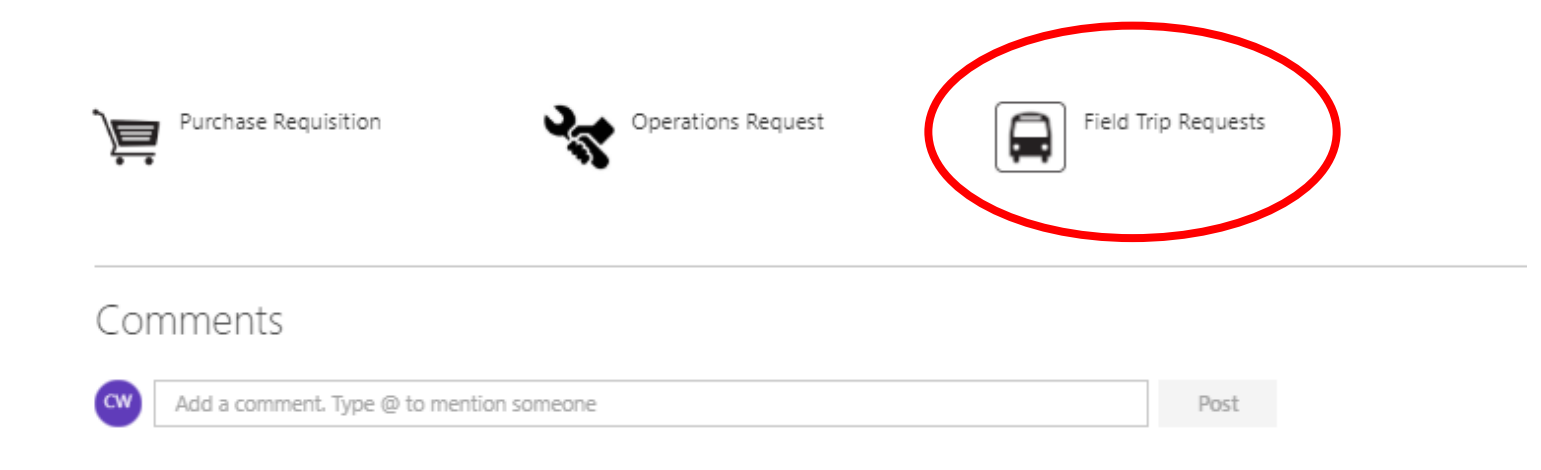

When you log into SharePoint through Office 365, you will click on the "Field Trip Requests" to complete a trip requests.

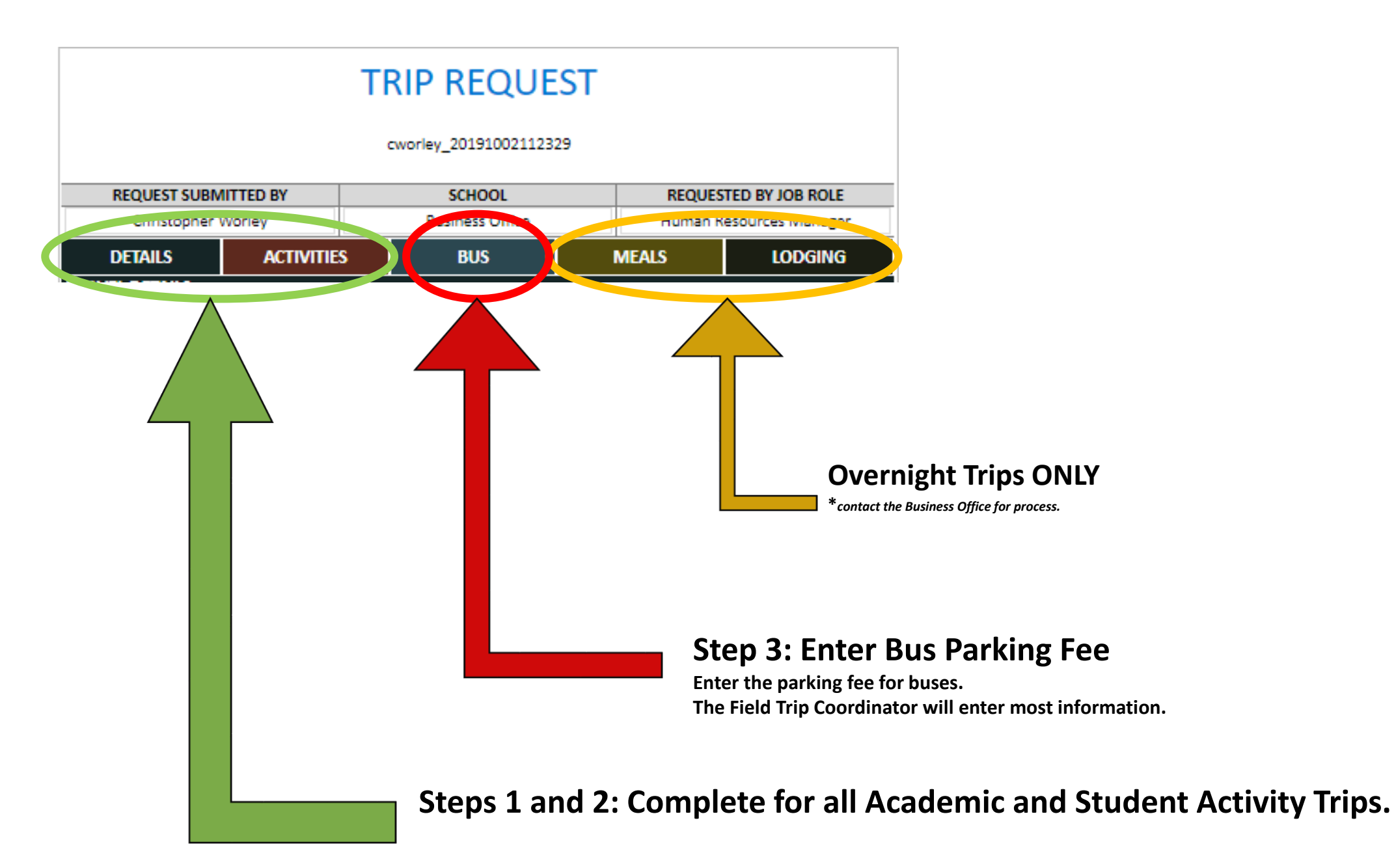

| REQUEST SUBI                                                                                                    | MITTED BY                                                 | S                                                                                                    | CHOOL                                   |              | REQUE       | STED BY J  | IOB ROLE         |
|----------------------------------------------------------------------------------------------------|-----------------------------------------------------------|----------------------------------------------------------------------------------------------------|-----------------------------------------|--------------|-------------|------------|------------------|
| Christopher                                                                                                    | Worley                                                    | Busi                                                                                                    | ness Office                             |              | Human       | Resource   | s Manager        |
| DETAILS                                                                                                    | ACTIVIT                                                   | ES                                                                                                    | BUS                                     | ME           | ALS         | L          | ODGING           |
| TRAY                                                                                                    |                                                           |                                                                                                    |                                         |              |             |            |                  |
| SELECT THE TYPE O                                                                                                    | F TRIP LE                                                 | TRIP                                                                                                    | DEPA                                    | RTURE DAT    | E           | RETUR      | RN DATE          |
| INSTRUCTIONAL<br>SPORTS                                                                                                    | A OVE                                                     | RNIGHT TRIP                                                                                                    | DEPA                                    | RTURETIM     | E           | RETUR      |                  |
| STUDENT ACTIVI                                                                                                    | т                                                         |                                                                                                    |                                         | ATORE IIII   |             | ALI OI     |                  |
| TRIP DESCRIPTION                                                                                                    | AND PURPOSE                                               |                                                                                                    |                                         |              |             |            |                  |
| NAME OF THIS TRIP                                                                                                    | LIMIT 250 CH                                              | IARACTERS)                                                                                                    |                                         |              |             |            |                  |
|                                                                                                    |                                                           |                                                                                                    |                                         |              |             |            |                  |
| VHAT IS THE PURPO                                                                                                    | DSE OF THIS TR                                            | NP?                                                                                                    |                                         |              |             |            |                  |
|                                                                                                    |                                                           |                                                                                                    |                                         |              |             |            |                  |
| PARTICIPANTS                                                                                                    | STUDENTS                                                  |                                                                                                    |                                         |              | CHARERO     | NES        |                  |
| MINIMUM                                                                                                    | MAXIMUM                                                   | AVERAGE                                                                                                    | т                                       | ACHERS       | ADMIN       | STAFE      | VOLUNTEERS       |
| NUMBER                                                                                                    | NUMBER                                                    | NUMBER                                                                                                    |                                         | ACHERS       | ADMIN       | STAFF      | VOLUNTEERS       |
| All "Adult Valuateers (                                                                                                    | Not Employed!"                                            | U must comply with                                                                                                    | school upkunte                          | eer and many | lated repor | tina nalie | ier, and must be |
|                                                                                                    | not employed                                              | cleared by the                                                                                                    | chool Busines                           | s Office.    | inten repor | ring poinc | ics, and must be |
| An Addit Volumeers (                                                                                                    |                                                           | cleared by the s                                                                                                    | choor bosines                           |              |             |            |                  |
| SUBSTITUTE TEAC                                                                                                    | HERS NEEDED?                                              | NUMBER OF                                                                                                    | SUBSTITUTES                             | S NEEDED     | N           | UMBER O    | F DAYS           |
| SUBSTITUTE TEAC                                                                                                    | HERS NEEDED?<br>NO<br>DARDS<br>UM STANDARI<br>DA STANDARD | DS THAT SUPPOR                                                                                                    | T THIS TRIP                             | S NEEDED     | N           | UMBER O    | IF DAYS          |
| SUBSTITUTE TEAC<br>VES<br>VES<br>URRIGULUM STAN<br>LIST THE CURRICUL<br>CLICK HERE TO AD<br>CLICK HERE TO AD<br>COMMENTS         | HERS NEEDED?                                              | DS THAT SUPPOR                                                                                                    | T THIS TRIP                             |              | N           | UMBER O    | IF DAYS          |
| SUBSTITUTE TEAC<br>VES<br>VES<br>CURRICULUM STAN<br>LIST THE CURRICUL<br>CURRICULUM STAN<br>CLICK HERE TO AD<br>CLICK HERE TO AD | HERS NEEDED?                                              | DS THAT SUPPOR                                                                                                    | T THIS TRIP                             |              | N           | UMBER O    | IF DAYS          |
|                                                                                                    | DARDS                                                     | ACTI                                                                                                    | T THIS TRIP                             | AGE          |             | UMBER O    | INDRAISER        |
| SUBSTITUTE TEAC                                                                                                    | HERS NEEDED?                                              | INCLUDE IN<br>TRIP COST                                                                                                    | SUBSTITUTES<br>T THIS TRIP<br>VITIES >> | AG           |             | UMBER O    | INDRAISER        |
| SUBSTITUTE TEAC                                                                                                    | HERS NEEDED?                                              | INCLUDE IN<br>TRIP COST<br>\$0.00                                                                                          | SUBSTITUTES<br>T THIS TRIP              | AGE          |             |            | INDRAISER        |
| SUBSTITUTE TEAC                                                                                                    | HERS NEEDED?                                              | INCLUDE IN<br>TRIP COST<br>\$0.00<br>\$0.00<br>\$0.00                                                                      | SUBSTITUTES<br>T THIS TRIP              | AGE          |             | UMBER O    | INDRAISER        |
| SUBSTITUTE TEAC                                                                                                    | HERS NEEDED?                                              | INCLUDE IN<br>TRIP COST<br>\$0.00<br>\$0.00<br>\$0.00                                                                      | SUBSTITUTES<br>T THIS TRIP              | AGE          |             | UMBER O    | INDRAISER        |
| SUBSTITUTE TEAC                                                                                                    | HERS NEEDED?                                              | INCLUDE IN<br>TRIP COST<br>S0.00<br>\$0.00<br>\$0.00<br>\$0.00                                                             | SUBSTITUTES<br>T THIS TRIP<br>VITIES >> | AGE          |             | FU         | INDRAISER        |
| SUBSTITUTE TEAC                                                                                                    | HERS NEEDED?                                              | INCLUDE IN<br>TRIP COST<br>\$0.00<br>\$0.00<br>\$0.00<br>\$0.00<br>\$0.00<br>\$0.00<br>\$0.00<br>\$0.00                    | SUBSTITUTES<br>T THIS TRIP<br>VITIES >> |              |             | FU         | INDRAISER        |
| SUBSTITUTE TEAC                                                                                                    | HERS NEEDED?                                              | INCLUDE IN<br>TRIP COST<br>S0.00<br>\$0.00<br>\$0.00<br>\$0.00<br>\$0.00<br>\$0.00                                         | SUBSTITUTES<br>T THIS TRIP<br>VITIES >> |              | N           | UMBER O    | INDRAISER        |
| SUBSTITUTE TEAC                                                                                                    | HERS NEEDED?                                              | INCLUDE IN<br>TRIP COST<br>S0.00<br>\$0.00<br>\$0.00<br>\$0.00<br>\$0.00<br>\$0.00<br>\$0.00<br>\$0.00<br>\$0.00<br>\$0.00 | SUBSTITUTES<br>T THIS TRIP<br>VITIES >> |              |             | UMBER O    | INDRAISER        |

# Field Trip Form: Details Tab

A: Trip Type – select either "Instructional" of Student Activity.

• "Sports" is no longer used – The Athletic Director has a different process

B: Trip Length – select between "Day Trip" or "Overnight Trip"

**C:** Departure/Return - Enter the trip dates and start/end times.

# **D & E:** Trip Description:

- Name Enter location of the trip
- Purpose Add a brief description

## F: Participants

- Students enter the min. and max. number of students that may go on the trip
- Chaperons enter the number of chaperones by teacher, admin staff, and volunteers.

**G:** Substitutes – Enter if substitutes will be needed and how many (the use of substitutes increases the per student cost).

**H:** Curriculum Standards – for Instructional trips enter the curriculum standard pertaining to the trip.

J: Comment: Enter the destination address into the comments section.

- **K** Do Not Enter the form calculates the price.
- The Trip and Per Student Costs are NOT final until the Field Trip Coordinator adds the transportation price.

## Do not click "submit" yet

- For Day Tips you must complete the "Activities" tab before submitting
- For Overnight Trips you must complete the "Activities", "Meals", and "Lodging" tabs before submitting
- If you submit before entering all necessary information you may have to re-enter the request again.

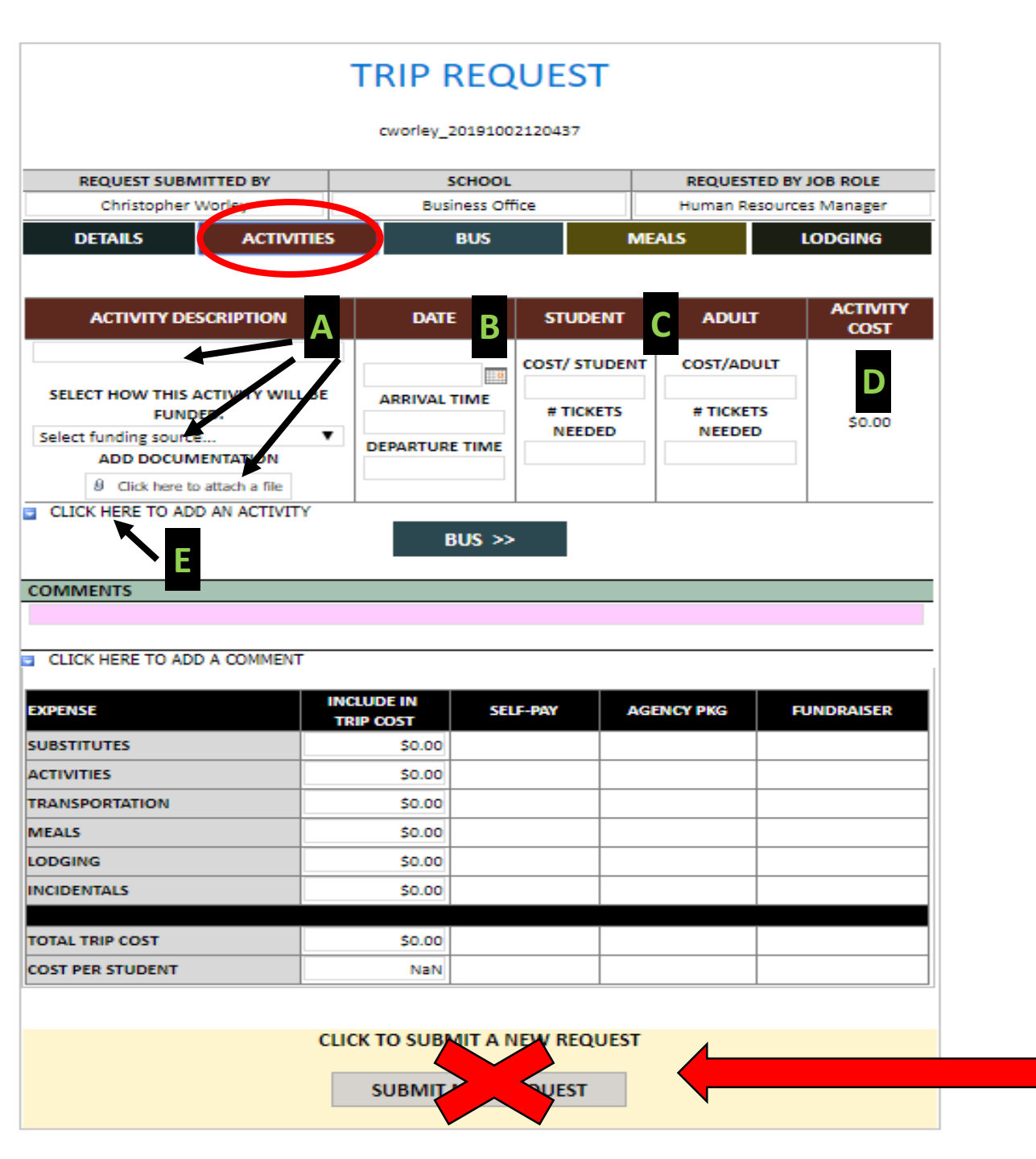

# Field Trip Form: Activities Tab

## A: Activity Description

- Enter Activity/Destination Name in the blank field
- Select the funding type (eg student pay, fund raiser, etc.)
- Add Document that shows Activity/Destination admittance price
  - This can be a quote or flyer from the company, a print out from the company's website...

# **B:** Enter the Date and Arrival/Departure time for the activity

# C: Admittance Cost

Enter the cost for admittance for both student and adult

**D:** The Total admittance cost will calculate here.

**E:** If the trip includes multiple activities, you will need to enter each activity separately.

• The Trip and Per Student Costs are NOT final until the Field Trip Coordinator adds the transportation price.

## Do not click "submit" yet

- For Day Tips you must complete the Bus tab before submitting
- For Overnight Trips you must complete the "Activities", "Bus", "Meals", and "Lodging" tabs before submitting
- If you submit before entering all necessary information you may have to re-enter the request again.

|                                               |               | TRI                          | P REQU            | EST           |                         |  |  |
|-----------------------------------------------|---------------|------------------------------|-------------------|---------------|-------------------------|--|--|
|                                               |               | cwo                          | orley_2019101610  | 2850          |                         |  |  |
| REQUEST SUBMITTED BY                          |               |                              | SCHOOL            |               | REQUESTED BY JOB ROLE   |  |  |
| Christopher Worley                            |               | Business Office              |                   |               | Human Resources Manager |  |  |
| DETAILS ACTIVITIES                            |               | BUS                          |                   | MEALS LODGING |                         |  |  |
|                                               |               |                              |                   |               |                         |  |  |
| TRANSPORTATION DETAIL                         | 5             |                              |                   |               |                         |  |  |
| SELECT OR ENTER THE TRANSPORTATION<br>COMPANY |               | CONTACT PERSON               |                   | PHONE NUMBER  | FAX NUMBER              |  |  |
| Select or type                                |               | •                            |                   |               |                         |  |  |
|                                               |               |                              |                   |               |                         |  |  |
| TOTAL BUS QUOTE                               |               |                              |                   |               |                         |  |  |
| PARKING TOTAL                                 |               |                              |                   |               |                         |  |  |
| ATTACH THE BUS QUOTE                          | 0 Click       | Iclick here to attach a file |                   |               |                         |  |  |
|                                               |               |                              |                   |               |                         |  |  |
| When reserving a bus, ve                      | rify if there | are addi                     | itional expenses. |               |                         |  |  |
| <ul> <li>Venue parking expension</li> </ul>   | enses         |                              |                   |               |                         |  |  |
| <ul> <li>For overnight trips,</li> </ul>      | verify if lod | ging exp                     | enses are include | d             |                         |  |  |
| <ul> <li>Verify mileage over</li> </ul>       | age cost      |                              |                   |               |                         |  |  |
| <ul> <li>Verify cost for time</li> </ul>      | delays        |                              |                   |               |                         |  |  |
|                                               |               |                              | ANTALC            |               |                         |  |  |
|                                               |               |                              | MEALS >>          |               |                         |  |  |
| COMMENTS                                      |               |                              |                   |               |                         |  |  |
|                                               |               |                              |                   |               |                         |  |  |

#### CLICK HERE TO ADD A COMMENT

| EXPENSE          | INCLUDE IN<br>TRIP COST | SELF-PAY | AGENCY PKG | FUNDRAISER |
|------------------|-------------------------|----------|------------|------------|
| SUBSTITUTES      | \$0.00                  |          |            |            |
| ACTIVITIES       | \$0.00                  |          |            |            |
| TRANSPORTATION   | \$0.00                  |          |            |            |
| MEALS            | \$0.00                  |          |            |            |
| LODGING          | \$0.00                  |          |            |            |
| INCIDENTALS      | \$0.00                  |          |            |            |
|                  |                         |          |            |            |
| TOTAL TRIP COST  | \$0.00                  |          |            |            |
| COST PER STUDENT | NaN                     |          |            |            |

LICK TO SUBMIT A NEW REQUEST

SUBMIT NEW REQUEST

# Field Trip Form: Bus Tab

# Parking fees: The only information you need to enter on this tab is the fee for bus parking.

The Field Trip Coordinator will calculate how many buses will be ٠ needed and the total parking fee.

Click here to "submit" for Day Trips ٠

For Overnight Trips complete the Meals and Lodging tabs.

# **Overnight Trips**

- Contact the Business Office if you are planning an overnight trip.
- Because a lot of school overnight trips include all inclusive packages, overnight trips are entered differently based on the situation.
- Contact information:
  - Haneefah Banks <u>hbanks@hapevillecharter.org</u>
  - Carla Olsen <u>colsen@hapevillecharter.org</u>
  - Charlene Bussey <u>cbussey@hapevillecharter.org</u>